## Tutorial de Inscrição Processo Seletivo 123EJA

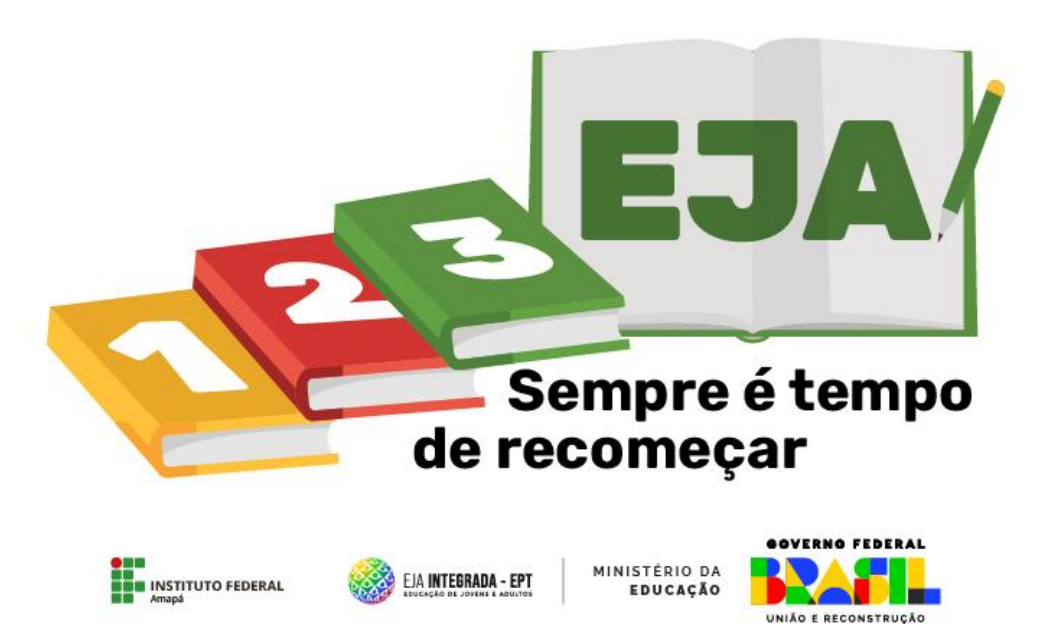

## Conta Gov.br

Para se inscrever no processo seletivo do IFAP é preciso ter uma conta no Sistema Gov.br do Governo Federal.

## O sistema de processo seletivo do IFAP

Acessar o sistema de processos seletivos do IFAP através do endereço eletrônico: <u>https://processoseletivo.ifap.edu.br/ps/</u>

| IFAP<br>Instituto Federal C<br>MINISTÉRIO DA EDUCAÇÃO                                 | lo Amapá                                                     |                                                         |
|---------------------------------------------------------------------------------------|--------------------------------------------------------------|---------------------------------------------------------|
| Sistema de Seleção do IFAP                                                            |                                                              | Entrar com Gov.br                                       |
| Processos Seletivos                                                                   |                                                              |                                                         |
| Inscrições Abertas                                                                    |                                                              |                                                         |
| PS 2023 123EJA<br>CURSOS DE FORMAÇÃO INICIAL E CONTIN<br>Edital: 32/2023 proeppi      | UADA<br>Valor da Inscrição: R\$ Inscrição                    | <b>Resultado Provisório:</b> 28 de                      |
| <b>Período de Inscrições:</b> 21 de<br>Setembro de 2023 até 27 de Setembro<br>de 2023 | Gratuita<br><b>Prazo de Pagamento:</b> Inscrição<br>Gratuita | Setembro de 2023 Resultado Final:30 de Setembro de 2023 |
| Metódo: ORDEM DE INSCRIÇÃO                                                            |                                                              |                                                         |
| Ver detalhes(Edital/Resultado) Acompanh                                               | Realize sua matrícula aqui                                   | Realizar Inscrição                                      |

Para iniciar seu processo de inscrição em um dos cursos de Formação Inicial e Continuada, clique no botão "**Realizar Inscrição**".

Na tela seguinte escolha o curso de sua preferência e clique no botão "Inscreva-se".

| ema de Seleção (     | do IFAP                                   |                                 |                       | Entrar com G     |
|----------------------|-------------------------------------------|---------------------------------|-----------------------|------------------|
| Processo \$          | Seletivo - PS 202                         | 23 123EJA                       |                       |                  |
|                      |                                           |                                 |                       |                  |
| Busque um curso      | o ou filtre por campus                    |                                 |                       |                  |
| Curso                |                                           | Campus                          | Escolha um campus     | ÷                |
| Buscar Limpar I      | Busca                                     |                                 |                       |                  |
|                      |                                           |                                 |                       |                  |
| Campus Maca          | apá                                       |                                 |                       |                  |
| EJA                  | DESENHISTA DA CO                          | NSTRUÇÃO CIVIL - I              | FIC - Inscreva-se io  | ) que é o curso? |
| EJA<br>Sempre é temp | DESENHISTA DA CO<br>Presencial (30 Vagas) | NSTRUÇÃO CIVIL - F<br>)         | FIC - Inscreva-se i 0 | que é o curso?   |
|                      |                                           | undo (EIC) Modalidado: Droconoi |                       |                  |

Ao clicar no botão "**Inscrever-se**" você será direcionado para o sistema **Gov.br**, no qual você deverá inserir suas credenciais de acesso (CPF e senha).

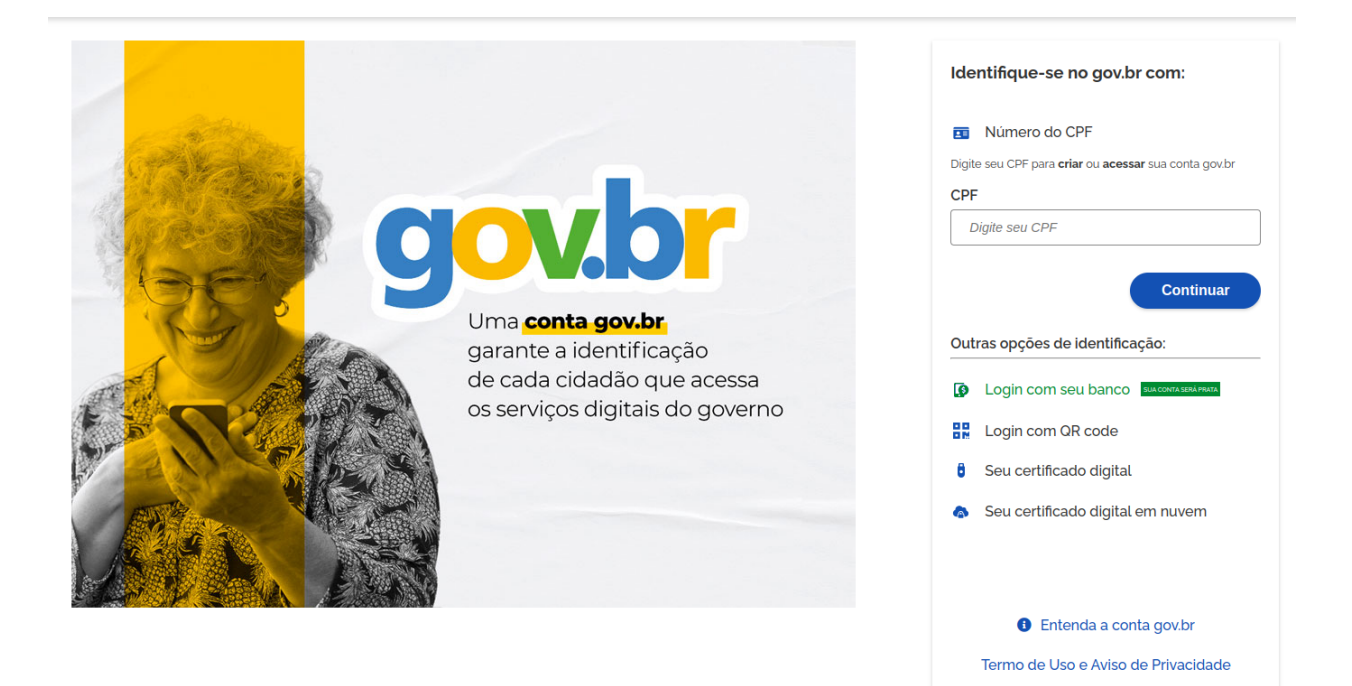

Na tela seguinte aparecerão as informações do curso escolhido e suas informações pessoais trazidas do sistema **Gov.br.** Ao fim da tela clique no botão **"Salvar/Avançar"** 

| S                            | SIGC                                                                            |                                                             |                         | Meu Nome              |
|------------------------------|---------------------------------------------------------------------------------|-------------------------------------------------------------|-------------------------|-----------------------|
| ax<br>DATO                   | Inscrição no PS 2023 123EJA em DESENHISTA DA CONSTRUÇ                           | ÃO CIVIL - FIC - Presencial - Campus Macapá - (30)          | - Vagas   Ano -2023     |                       |
|                              | Passo 1 de 4                                                                    |                                                             |                         |                       |
| ssos<br>/os -<br>las<br>jões | 1º Passo<br>Cadastro de Candidato                                               | 2º Passo<br>Cotas                                           | 3º Passo<br>Confirmação | 4º Passo<br>Conclusão |
| irso-<br>ias<br>jões         | Cadastro de Candidato                                                           |                                                             |                         |                       |
| Jastro                       | Nome:                                                                           |                                                             |                         |                       |
|                              | Mau Mama                                                                        |                                                             |                         |                       |
|                              | Meu Nome                                                                        |                                                             |                         |                       |
|                              | Tem e deseja usar o nome social?                                                |                                                             |                         |                       |
|                              | • O Sim<br>• • Não                                                              |                                                             |                         |                       |
|                              | Nome social:                                                                    |                                                             |                         |                       |
|                              | Nome social:                                                                    |                                                             |                         |                       |
|                              | Desimarão pela qual a pesena travesti ou transavual se identifira e é socialmen | nte reconhecida. (DECRETO Nº 8.727. DE 28.DE ABRIL DE 2016) |                         |                       |
|                              | Sexo:                                                                           |                                                             |                         |                       |
|                              | Macrulina                                                                       |                                                             |                         |                       |
|                              | Masculio                                                                        |                                                             |                         |                       |
|                              | Data de nascimento:                                                             |                                                             |                         |                       |
|                              |                                                                                 |                                                             |                         |                       |
|                              | Autodeclaração de Cor/Etnia:                                                    |                                                             |                         |                       |
|                              | • O Branco                                                                      |                                                             |                         |                       |
|                              | • O Pardo                                                                       |                                                             |                         |                       |
|                              | • O Quilombolas                                                                 |                                                             |                         |                       |
|                              | • O Indígenas                                                                   |                                                             |                         |                       |
|                              | • • Preto                                                                       |                                                             |                         |                       |
|                              | • O Amarelo                                                                     |                                                             |                         |                       |
|                              | Necessita de atendimento especial? 🗆                                            |                                                             |                         |                       |
|                              | Descreva aqui qual atendimento especial você precisa?                           |                                                             |                         |                       |
|                              |                                                                                 |                                                             |                         |                       |
|                              |                                                                                 |                                                             |                         |                       |

🖥 Salvar/Avançar 🔶

No passo seguinte você deve escolher a cota Ampla Concorrência e clicar no botão **"Salvar/Avançar"**, como mostra na imagem abaixo.

|                                       | SIGC                                                      |                             |                                        |                              | Meu N                                         | Nome     |
|---------------------------------------|-----------------------------------------------------------|-----------------------------|----------------------------------------|------------------------------|-----------------------------------------------|----------|
| endex.                                | Cadastro de Candidato - cadastrado(a) com sucesso!!       |                             |                                        |                              |                                               | ×        |
| CANDIDATO<br>Processos<br>Seletivos - | Inscrição no PS 2023 123E/A em DESENHISTA DA CONSTRUÇÃO C | VIL - FIC - Presencial - Ca | mpus Macapá - (30) - Vagas   Ano -2023 |                              |                                               |          |
| Minhas<br>Inscrições                  | Passo 2 de 5                                              |                             |                                        |                              |                                               |          |
| <u>e</u>                              | 1º Passo                                                  | 2º Passo                    | 3º Passo                               | 4º Passo                     | 5º Passo                                      |          |
| Concurso-<br>Minhas<br>Inscrições     | Cadastro de Candidato                                     | Cotas                       | Documentos                             | Confirmação                  | Conclusão                                     |          |
| Aeu cadastro                          | Cotas                                                     |                             |                                        |                              |                                               |          |
| •                                     | Escolha uma modalidade a qual deseja conco                | rrer das opções ab          | aixo:                                  |                              |                                               |          |
|                                       | AMPLA CONCORRÊNCIA (AC) - (30) VAGAS )                    |                             |                                        |                              |                                               | Ζ        |
|                                       | Ampla Concorrência (AC)                                   |                             |                                        |                              |                                               |          |
|                                       | Ample                                                     |                             |                                        |                              |                                               |          |
|                                       |                                                           |                             | Z Continuar ma                         | is tarde K Voltar ao passo 1 | ← Voltar ao Passo Anterior 🖬 Salvar/Avançar - | <b>→</b> |

Em seguida anexe os documentos obrigatórios de acordo com o Edital. Para isso, clique no botão **"Escolher Arquivo"** e vá até a pasta do seu computador onde o arquivo está salvo. Realizado esses procedimentos clique no botão **"Salvar/Avançar".** 

|                                       | SIGC    |                                                        |                                           |                                           |                     | Meu Nome 👤                                    |  |  |
|---------------------------------------|---------|--------------------------------------------------------|-------------------------------------------|-------------------------------------------|---------------------|-----------------------------------------------|--|--|
| findex                                | Cota    | is - cadastrado(a) com sucesso!!                       |                                           |                                           |                     | ×                                             |  |  |
| CANDIDATO<br>Processos<br>Seletivos - | Insc    | rição no PS 2023 123EJA em <b>DESENHISTA DA CO</b>     | ONSTRUÇÃO CIVIL - FIC - Presencial - Carr | ipus Macapá - (30) - Vagas   Ano -2023    |                     |                                               |  |  |
| Minhas<br>Inscrições                  | Passo 3 | 3 de 5                                                 |                                           |                                           |                     |                                               |  |  |
| en concurso-                          |         | 1º Passo                                               | 2º Passo                                  | 3º Passo                                  | 4º Passo            | 5º Passo                                      |  |  |
| Minhas<br>Inscrições                  |         | Cadastro de Candidato                                  | Cotas                                     | Documentos                                | Confirmação         | Conclusão                                     |  |  |
| A Meu cadastro                        |         |                                                        | -                                         |                                           |                     |                                               |  |  |
|                                       | Doc     | umentos                                                |                                           |                                           |                     |                                               |  |  |
| $\rightarrow$                         |         |                                                        |                                           |                                           |                     |                                               |  |  |
|                                       | Ļ       | Anexe os documentos abaixo conforme exigidos no Edital |                                           |                                           |                     |                                               |  |  |
|                                       | Cam     | ipo                                                    |                                           | #                                         |                     |                                               |  |  |
|                                       | RG(     | DBRIGATÓRIO):                                          |                                           | Escolher arquivo Nenhum arquivo escolhido |                     |                                               |  |  |
|                                       | Com     | provante Escolar(OBRIGATÓRIO):                         |                                           | Escolher arquivo Nenhum arquivo escolhido |                     |                                               |  |  |
|                                       |         |                                                        |                                           | 2 Continuar mais tarde                    | ₩ Voltar ao passo 1 | ← Voltar ao Passo Anterior 🖬 Salvar/Avançar → |  |  |

Na tela seguinte aparecerão os dados pessoais do candidato, bem como os dados do curso escolhido. Não havendo nenhuma informação errada basta clicar no botão **"Salvar/Avançar"** no final da tela.

|                                                                                                    | SI         | GC                                                                                                    |                                   |                                |                                         | Meu Nome                         |  |  |  |
|----------------------------------------------------------------------------------------------------|------------|----------------------------------------------------------------------------------------------------|-----------------------------------|--------------------------------|-----------------------------------------|----------------------------------|--|--|--|
| 22<br>Index                                                                                                    |            | Documentos - cadastrado(a) com sucesso!!                                                                                    |                                   |                                |                                         | ×                                |  |  |  |
| CANDIDATO                                                                                                    |            | Inscrição no PS 2023 123E/A em DESENHISTA DA CONSTRUÇÃO CIVIL - FIC - Presencial - Campus Macapá - (30) - Vagas   Ano -2023 |                                   |                                |                                         |                                  |  |  |  |
| Minhas<br>Inscrições                                                                                                    |            | Passo 4 de 5                                                                                                    |                                   |                                |                                         |                                  |  |  |  |
| <u>.</u>                                                                                                    |            | 1º Passo 2º Pa                                                                                                    | asso                              | 3º Passo                       | 4º Passo                                | 5º Passo                         |  |  |  |
| Concurso-<br>Minhas<br>Inscrições                                                                                                    |            | Cadastro de Candidato Cota                                                                                                  | tas                               | Documentos                     | Confirmação                             | Conclusão                        |  |  |  |
| Lange Carl Angel Carl Angel Carl |            | Confirmação                                                                                                    |                                   |                                |                                         |                                  |  |  |  |
| •                                                                                                    |            | Dadee de Candidate                                                                                                    |                                   |                                |                                         |                                  |  |  |  |
|                                                                                                    |            | Nome: MEU NOME                                                                                                    |                                   |                                |                                         |                                  |  |  |  |
| Solici                                                                                                    | itou a     | atendimento especial?: NÃO                                                                                                  |                                   |                                |                                         |                                  |  |  |  |
| Aten                                                                                                    | dime       | nto solicitado:                                                                                                    |                                   |                                |                                         |                                  |  |  |  |
| Altera                                                                                                    | ar Da      | idos Pessoais                                                                                                    |                                   |                                |                                         |                                  |  |  |  |
|                                                                                                    |            |                                                                                                    |                                   |                                |                                         |                                  |  |  |  |
| Dados                                                                                                    | s da       | Inscrição                                                                                                    |                                   |                                |                                         |                                  |  |  |  |
| Unida                                                                                                    | ade:       |                                                                                                    | Campus Macapá - Rod. BR-210       | 0, Km 03, S/n - Brasil Novo, A | P, 68909-398                            |                                  |  |  |  |
| Funçã                                                                                                    | āo:        |                                                                                                    | DESENHISTA DA CONSTRUÇÃ           | ĂO CIVIL - FIC - Presencial    |                                         |                                  |  |  |  |
| Quan                                                                                                    | tidad      | de de Vagas:                                                                                                    | 30                                |                                |                                         |                                  |  |  |  |
| Dura                                                                                                    | ção d      | ła Função:                                                                                                    | 1                                 |                                |                                         |                                  |  |  |  |
| Turno                                                                                                    | <b>D</b> : |                                                                                                    | Diurno                            |                                |                                         |                                  |  |  |  |
| Méto                                                                                                    | do d       | e Seleção:                                                                                                    | Ordem de Inscrição-SORTEIO        |                                |                                         |                                  |  |  |  |
| Cota:                                                                                                    |            |                                                                                                    | Cod: 88 / Nome da Cota: Ampl      | a Concorrência (AC) / 30 vaga  | s                                       |                                  |  |  |  |
| Moda                                                                                                    | lidad      | de Cursada:                                                                                                    | Presencial                        |                                |                                         |                                  |  |  |  |
| Ano o                                                                                                    | de co      | nclusão do Ensino fundamental :                                                                                             | 2023                              |                                |                                         |                                  |  |  |  |
|                                                                                                    |            |                                                                                                    |                                   |                                |                                         |                                  |  |  |  |
| Confirm                                                                                                    | e su       | a inscrição                                                                                                    |                                   |                                |                                         |                                  |  |  |  |
| Decla                                                                                                    | iro qu     | ue li integralmente o edital. Declaro também que estou de acordo com toda                                                   | as as condições estabelecidas, nã | io podendo alegar desconheci   | nento, em qualquer momento, das informa | jões prestadas. 🗆                |  |  |  |
|                                                                                                    |            |                                                                                                    |                                   | Continuar mais tard            | e 🕊 Voltar ao passo 1 🗲 Voltar ao Pa    | isso Anterior 🕞 Salvar/Avançar → |  |  |  |

A inscrição foi realizada e você poderá visualizar sua inscrição ou clicar no avatar do canto superior direito do sistema para deslogar.

|                                   | SIGC                                                 |                                      |                                          |             | 'ome      |
|-----------------------------------|------------------------------------------------------|--------------------------------------|------------------------------------------|-------------|-----------|
| 20<br>Index                       | Confirmação - cadastrado(a) com sucesso!!            |                                      |                                          |             |           |
| CANDIDATO                         | Inscrição no concurso , para o cargo DESENHISTA DA C | ONSTRUÇÃO CIVIL - FIC - Presencial - | Campus Macapá - (30) - Vagas   Ano -2023 |             |           |
| Minhas<br>Inscrições              | Passo 5 de 5                                         |                                      |                                          |             |           |
|                                   | 1º Passo                                             | 2º Passo                             | 3º Passo                                 | 4º Passo    | 5º Passo  |
| Concurso-<br>Minhas<br>Inscrições | Cadastro de Candidato                                | Cotas                                | Documentos                               | Confirmação | Conclusão |
|                                   | Inscrição                                            |                                      |                                          |             |           |
|                                   |                                                      |                                      |                                          |             |           |
|                                   | Sua inscrição foi concluída com com sucesso          | I.                                   |                                          |             |           |
|                                   |                                                      |                                      | Ver Minhas Inscrições                    |             |           |
|                                   |                                                      |                                      |                                          |             |           |
|                                   |                                                      |                                      |                                          |             |           |
|                                   |                                                      |                                      |                                          |             |           |
|                                   |                                                      |                                      |                                          |             |           |